## PAPER CHANGE PROCESS

### Visit on "http://bamua.digitaluniversity.ac"

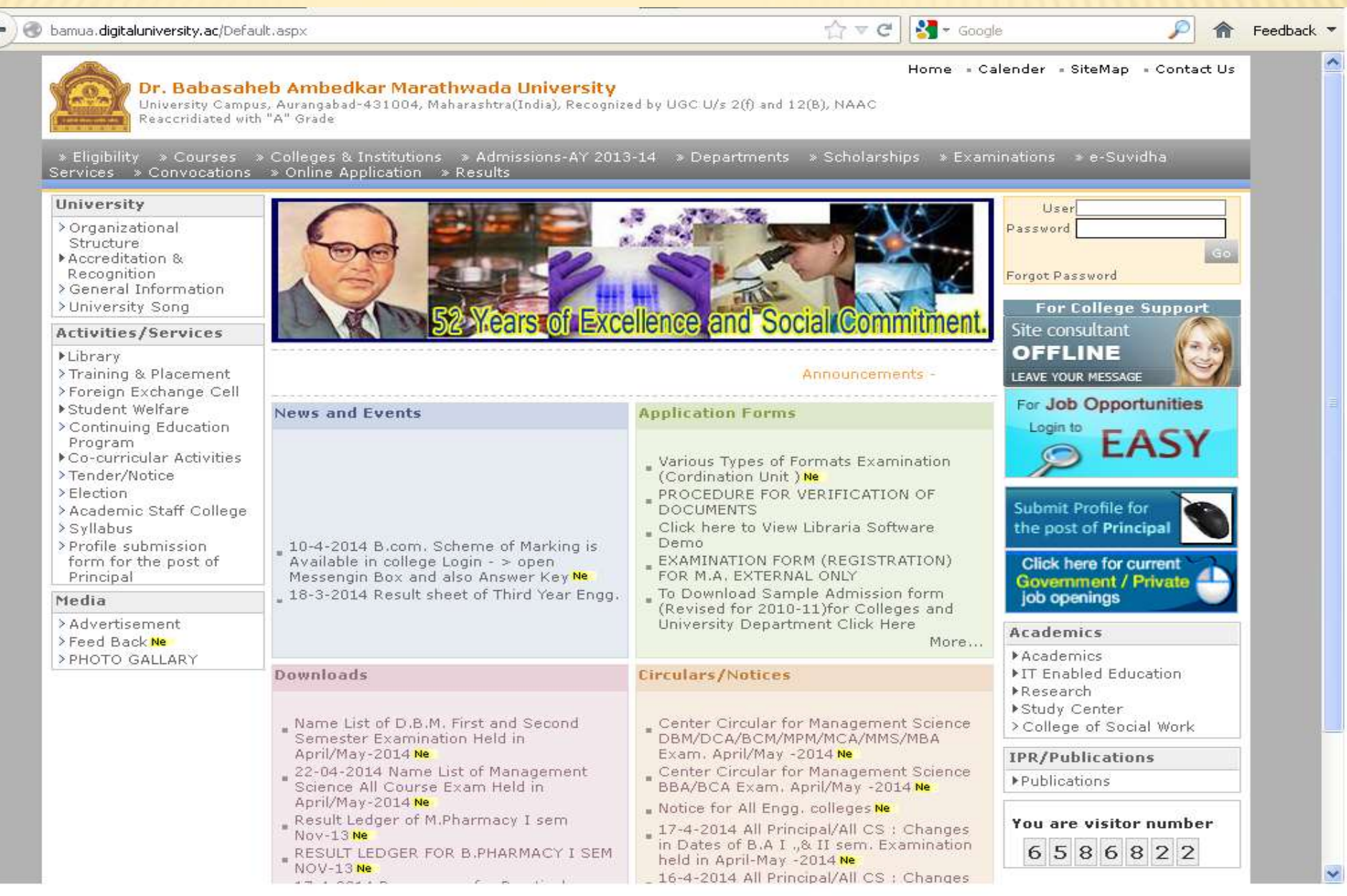

# LOGIN USING USER ID & PASSWORD Image: Status Image: Status

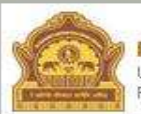

#### Dr. Babasaheb Ambedkar Marathwada University

University Campus, Aurangabad-431004, Maharashtra(India), Recognized by UGC U/s 2(f) and 12(B), NAAC Reaccridiated with "A" Grade

» Eligibility » Courses » Colleges & Institutions » Admissions-AY 2013-14 » Departments » Scholarships » Examinations » e-Suvidha Services » Convocations » Online Application » Results

#### University User c15224 Password ..... > Organizational Structure ▶Accreditation & Login using User Recognition root Password > General Information >University Song ID & Password For College Support Site consultant Activities/Services OFFLINE ▶Library > Training & Placement ments -LEAVE YOUR MESSAGE > Foreign Exchange Cell For Job Opportunities ▶Student Welfare **News and Events Application Forms** > Continuing Education Login to FASY Program ▶Co-curricular Activities Various Types of Formats Examination >Tender/Notice (Cordination Unit ) Ne Messengin Box and also Answer Key Ne PROCEDURE FOR VERIFICATION OF > Election 18-3-2014 Result sheet of Third Year Engg. DOCUMENTS Submit Profile for > Academic Staff College ( All Branches) Exam. Held in \_ Click here to View Libraria Software the post of Principal > Syllabus Nov/Dec-2013 Ne Demo > Profile submission 4-12-2013 Termwork Structure for Third form for the post of EXAMINATION FORM (REGISTRATION) Click here for current Year Engo, (REV) - Ne FOR M.A. EXTERNAL ONLY Principal Government / Private More... To Download Sample Admission form iob openings Media (Revised for 2010-11) for Colleges and > Advertisement University Department Click Here Academics > Feed Back Ne More .... ▶ Academics > PHOTO GALLARY Downloads Circulars/Notices ▶IT Enabled Education ▶ Research ▶ Study Center \_ Name List of D.B.M. First and Second Center Circular for Management Science > College of Social Work Semester Examination Held in DBM/DCA/BCM/MPM/MCA/MMS/MBA April/May-2014 Ne Exam. April/May -2014 Ne **IPR/Publications** 22-04-2014 Name List of Management Center Circular for Management Science ▶ Publications Science All Course Exam Held in BBA/BCA Exam, April/May -2014 Ne April/May-2014 Ne Notice for All Engq. colleges Ne Result Ledger of M.Pharmacy I sem You are visitor number 17-4-2014 All Principal/All CS : Changes Nov-13 Ne in Dates of B.A I .,& II sem, Examination 6586822 RESULT LEDGER FOR B.PHARMACY I SEM held in April-May -2014 Ne 0.179.68.193/webim/client.php?locale=en&style=simplicity&group=1 16-4-2014 All Principal/All CS : Changes

Feedback .

Home + Calender + SiteMap + Contact Us

### PAPER CHANGE PROCESS

#### 🗋 bamua.digitaluniversity.ac/Home.aspx

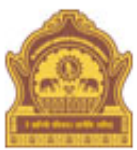

C

#### Home - My Login - My Settings - Logout - Calendar - Sitemap - Contact Us

#### Dr. Babasaheb Ambedkar Marathwada University

University Campus, Aurangabad-431004, Maharashtra(India), Recognized by UGC U/s 2(f) and 12(B), NAAC Reaccridiated with "A" Grade

Course Definition | College Definition | Admissions | Registration | Messaging | Pre-Eligibility System | eSuvidha | Pre Examination | Examination | Reports | Student Profile | Import Export Data | Dashboard | Student Facilitation Center |

#### Welcome Department of Zoology !

You have logged in as College and your last logon was 4/30/2014 11:11:56 AM

| Home                                                                                                    |                                                                                                    | 0                  |
|----------------------------------------------------------------------------------------------------|----------------------------------------------------------------------------------------------------|--------------------|
| <ul> <li>Course Definition</li> <li>College Definition</li> <li>Admissions</li> <li>Registration</li> <li>Messaging</li> <li>Pre-Eligibility Systemers</li> <li>eSuvidha</li> <li>Pre Examination</li> </ul> | Image: Second second second | Messaging          |
| <ul> <li>Examination</li> <li>Reports</li> </ul>                                                                                                    | Registration                                                                                                    | Set Default Module |
| <ul> <li>Student Profile</li> <li>Import Export Data</li> <li>Dashboard</li> <li>Student Facilitation<br/>Center</li> </ul>                                                                                  | Calender<br><ul> <li>01/05/2014 MAHARASHTRA DIN Holiday</li> <li>14/05/2014 BUDDHA PURNIMA Holiday</li> <li>29/07/2014 RAMZAN EID (EID-AL-FITR) (SHAWWAL-1) Holiday</li> <li>15/08/2014 INDEPENDENCE DAY Holiday</li> <li>18/08/2014 PARSI NEW YEAR DAY Holiday</li> <li>23/08/2014 UNIVERSITY FOUNDATION DAY Holiday</li> <li>29/08/2014 GANESH CHATURTHI Holiday</li> <li>17/09/2014 MARATHWADA MUKTI SANGRAM DIN Holiday</li> <li>02/10/2014 MAHATMA GANDHI JAYANTI Holiday</li> <li>03/10/2014 DASHRA Holiday</li> <li>06/10/2014 BAKRI EID (EID-UL-ZUHA) Holiday</li> </ul>                                                                                                    | •                  |

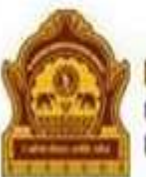

#### Home + My Login + My Settings + Logout + Calendar + Sitemap + Contact Us

#### Dr. Babasaheb Ambedkar Marathwada University University Campus, Aurangabad-431004, Maharashtra(India), Recognized by UGC U/s 2(f) and 12(B), NAAC

Reaccridiated with "A" Grade

Print Eligibility-Enrolment Form | Pending Eligibility Forms | Submit For Registration | Reports | Paper Change Request | Submit to Registration Schedule |

#### Welcome Department of Zoology ! You have logged as College and your last logon was 4/30/2014 11:11:56 AM Registration Pending for Eligibility Processing Print Eligibility-Enrolment Currently No Pending Eligibility cases found. Form view complete list ... Pending Eligibility Forms **Unprocessed Eligibility Statistics** Submit For Registration ٠ Reports **Uploaded Discrepancy Statistics** • Paper Change Request Submit to Registration wemption Approvals Pen. • Schedule Click on Paper ile Request Status \* Change Request

#### bamua.digitaluniversity.ac/Eligibility/ELGV2\_PaperChange.aspx?m=26421

C

#### Home = My Login = My Settings = Logout = Calendar = Sitemap = Contact Us

Dr. Babasaheb Ambedkar Marathwada University 👘

University Campus, Aurangabad-431004, Maharashtra(India), Recognized by UGC U/s 2(f) and 12(B), NAAC Reaccridiated with "A" Grade

Print Eligibility-Enrolment Form | Pending Eligibility Forms | Submit For Registration | Reports | Paper Change Request | Submit to Registration Schedule |

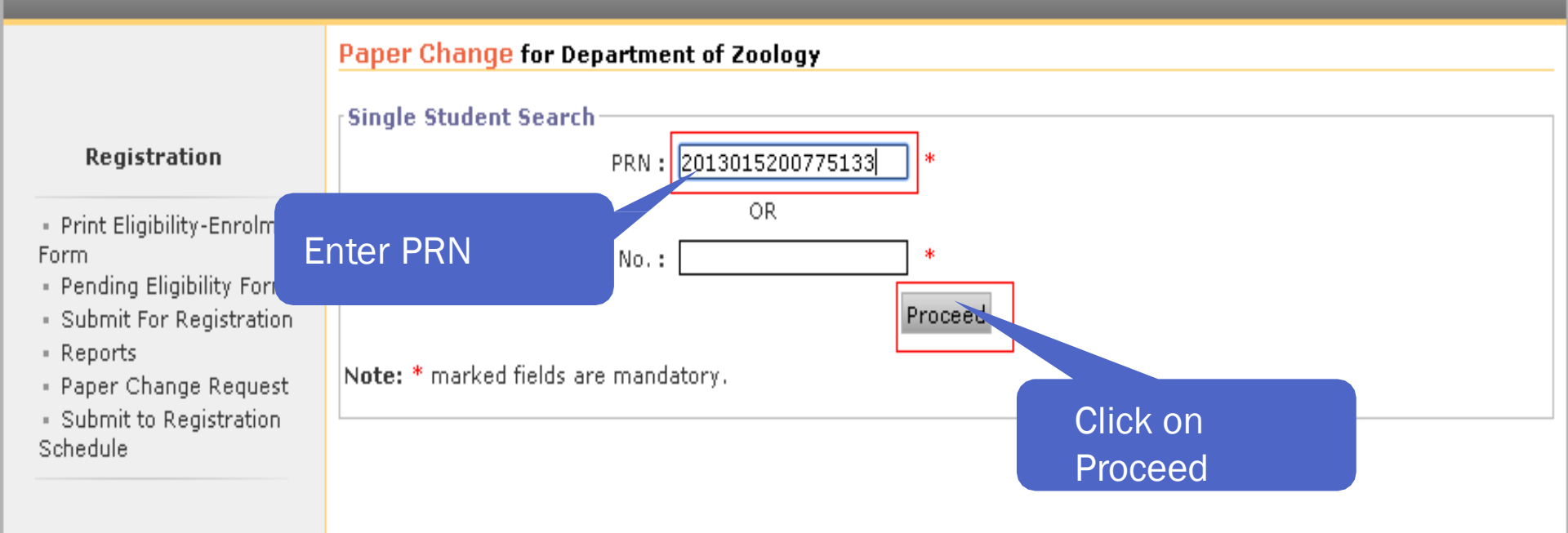

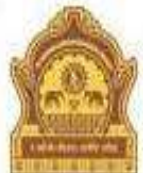

#### Home = My Login = My Settings = Logout = Calendar = Sitemap = Contact Us

#### Dr. Babasaheb Ambedkar Marathwada University

University Campus, Aurangabad-431004, Maharashtra(India), Recognized by UGC U/s 2(f) and 12(B), NAAC Reaccridiated with "A" Grade

#### Print Eligibility-Enrolment Form | Pending Eligibility Forms | Submit For Registration | Reports | Paper Change Request | Submit to Registration Schedule |

|                                                                                                    | Paper Change for Departme                                                                  | ent of Zoology                                                                        |                 |
|----------------------------------------------------------------------------------------------------|--------------------------------------------------------------------------------------------|---------------------------------------------------------------------------------------|-----------------|
| Registration Print Eligibility-Enrolment Form Pending Eligibility Forms Submit For Registration Reports Paper Change Request Submit to Registration Schedule | Single Student Search<br>PRN :<br>Eligibility Form No. :<br>Note: * marked fields are mand | 2013015200775133 *<br>OR<br>Proceed                                                   |                 |
|                                                                                                    | Student Name                                                                               | Course Name                                                                           | Change Paper(s) |
|                                                                                                    | AGALE POONAM ASHOK                                                                         | M.Sc.Zoology(with Credits) - Regular - June-2011 - M.Sc.Zoology<br>F.Y First Semester | Change Paper(s) |
|                                                                                                    | Note: Paper Change is not allow                                                            | ed for the term inserted by Syst<br>Paper                                             | P               |

| PRN              | Institute Name        | Eligibility Form No. | Eligibility Status     |
|------------------|-----------------------|----------------------|------------------------|
| 2013015200775133 | Department of Zoology | 152-272-2013-56331   | Provisionally Eligible |

 Print Eligibility-Enrolment Form

- Pending Eligibility Forms

- Submit For Registration
- · Reports
- Paper Change Request

Submit to Registration

Schedule

\* The changed paper(s) will not be immediately reflected in the Examform but it will take some processing time.

Select papers for : M.Sc.Zoology(with Credits) - Regular - June-2011 - M.Sc.Zoology F.Y. - First Semester

Minimum 8 Paper(s) & Maximum 8 Paper(s) should be Selected.

#### Information Saved Successfully !!! An Exam Form Modify Request has been sent.

| Compulsory Group Select Minimum:6 Maximur                                                           | m: 6 [If Applicable]                 |  |  |
|----------------------------------------------------------------------------------------------------|--------------------------------------|--|--|
| Z00-401 - Structure and Function of Non-chordates (Paper)                                           |                                      |  |  |
| ZOO-402 - Structure and Function of Chordates (Paper)                                               |                                      |  |  |
| Z00-403 - Biosystematic and Taxonomy (I                                                             | Paper)                               |  |  |
| Z00-441 - Practicals based on Strucrure a                                                           | nd Function of Non-chordates (Paper) |  |  |
| ZOO-442 - Practicals based on Structure a                                                           | nd Function of Chordates (Paper)     |  |  |
| ZOO-443 - Practicals based on Biosystema                                                            | itics and Taxonomy (Paper)           |  |  |
| Optional Group Select Minimum:1 Maximum: 1                                                          | [If Applicable]                      |  |  |
| Group A Select Minimum: 2 Maximum: 2 [If /                                                          | Applicable]                          |  |  |
| ZOO-421 - Helminthology-I (Paper)                                                                   |                                      |  |  |
| ZOO-444 - Practicals based on Helm                                                                  | inthology-I (Paper)                  |  |  |
| Group B Select Minimum: 2 Maximum: 2 [If /<br>200-422 - Protozoology-I (Paper)                      | Applicable]                          |  |  |
| ZOO-445 - Practicals based on Proto                                                                 | zoology-I (Paper)                    |  |  |
| Group C <mark>Select Minimum: 2</mark> Maximum: 2 [If /<br>ZOO-423 - Entomology-I (Paper)           | Applicable]                          |  |  |
| ZOO-446 - Practicals based on Total                                                                 |                                      |  |  |
| Group D Select Minimum: 2 Maximum:<br>200-424 - Endocrinology-I (PC<br>200-447 - Practicals base on | lick on Save                         |  |  |
| Save                                                                                                | << Back To Student Search            |  |  |

### **Paper Change Request Complete**

| Registration                                                                                                    | PRN                                                                                                 | Institute Name                                                                                    | Eligibility Form No.                                                                                       | Eligibility Status                                                      |  |
|----------------------------------------------------------------------------------------------------|----------------------------------------------------------------------------------------------------|---------------------------------------------------------------------------------------------------|----------------------------------------------------------------------------------------------------|-------------------------------------------------------------------------|--|
|                                                                                                    | 2013015200775133                                                                                    | Department of Zoology                                                                             | 152-272-2013-56331                                                                                         | Provisionally Eligible                                                  |  |
| <ul> <li>Print Eligibility-<br/>Enrolment Form</li> <li>Pending Eligibility</li> <li>Forms</li> <li>Submit For Registration</li> <li>Reports</li> <li>Paper Change Request</li> <li>Submit to Registration</li> <li>Schedule</li> </ul> | * The changed pape<br>time.<br>Select papers for<br>Semester<br>Minimum 8 Paper                     | er(s) will not be immediately r<br>r : M.Sc.Zoology(with Credits)<br>r(s) & Maximum 8 Paper(s) sh | eflected in the Examform but it w<br>- Regular - June-2011 - M.Sc.Zoo<br>nould be Selected.<br>Information | vill take some processing<br>logy F.Y First<br>n Saved Successfully !!! |  |
|                                                                                                    | Compulsonu Cuo                                                                                      | up Calact Nin                                                                                     | An Exam Form Modiry                                                                                        | Request has been sent.                                                  |  |
|                                                                                                    |                                                                                                    | Ensure                                                                                            | [ ]                                                                                                    |                                                                         |  |
|                                                                                                    | 200-401                                                                                             | Structure an                                                                                      | hic                                                                                                    |                                                                         |  |
|                                                                                                    | 200-402                                                                                             | - Structure and ADUUL L                                                                           | 1115                                                                                                    |                                                                         |  |
|                                                                                                    | 200-403 - Biosystematic and Taxonomy (Faber)                                                        |                                                                                                   |                                                                                                    |                                                                         |  |
|                                                                                                    | ZOO-441 - Practicals based on Structure and Function of Chordates (Paper)                           |                                                                                                   |                                                                                                    |                                                                         |  |
|                                                                                                    | Z00-443 - Practicals based on Biosystematics and Taxonomy (Paper)                                   |                                                                                                   |                                                                                                    |                                                                         |  |
|                                                                                                    | Optional Group                                                                                      | Select Minimum:1 Maximum: 1                                                                       | [If Applicable]                                                                                            |                                                                         |  |
|                                                                                                    | Group A Se                                                                                          | lect Minimum: 2 Maximum: 2 [If /                                                                  | Applicable]                                                                                                |                                                                         |  |
|                                                                                                    | Zo                                                                                                  | 0-421 - Helminthology-I (Paper)                                                                   |                                                                                                    |                                                                         |  |
|                                                                                                    | Zo                                                                                                  | 0-444 - Practicals based on Helm                                                                  | inthology-I (Paper)                                                                                        |                                                                         |  |
|                                                                                                    | Group B Se                                                                                          | l <mark>ect Minimum: 2</mark> Maximum: 2 [If /<br>O-422 - Protozoology-I (Paper)                  | Applicable]                                                                                                |                                                                         |  |
|                                                                                                    | ZOO-445 - Practicals based on Protozoology-I (Paper)                                                |                                                                                                   |                                                                                                    |                                                                         |  |
|                                                                                                    | Group C <mark>Select Minimum: 2</mark> Maximum: 2 [If Applicable]<br>ZOO-423 - Entomology-I (Paper) |                                                                                                   |                                                                                                    |                                                                         |  |
|                                                                                                    | ZOO-446 - Practicals based on Entomology-I (Paper)                                                  |                                                                                                   |                                                                                                    |                                                                         |  |
|                                                                                                    | Group D Select Minimum: 2 Maximum: 2 [If Applicable]                                                |                                                                                                   |                                                                                                    |                                                                         |  |
|                                                                                                    | Zo                                                                                                  | 0-424 - Endocrinology-I (Paper)                                                                   |                                                                                                    |                                                                         |  |
|                                                                                                    | ZOO-447 - Practicals based on Endocrinology-I (Paper)                                               |                                                                                                   |                                                                                                    |                                                                         |  |
|                                                                                                    |                                                                                                    | Save                                                                                              | << Back To Student Search                                                                                  |                                                                         |  |

# THANK YOU!